## **GESTIONE SERVIZI**

E' possibile attivare nuovi servizi ApplO all'interno di Cityware Online, o consultare i servizi già attivi presso l'ente, accedendo alla funzione **Amministrazione del Sistema/App.IO/Gestione Servizi**.

Accedendo alla funzione di menu indicata, viene visualizzata la lista dei servizi già attivi, con la possibilità di filtrarli per i campi di interesse:

- Nome Servizio;
- ID Servizio;
- Agente Trasmissione;
- Utente Modifica;
- Data modifica;
- abilitato/disabilitato.

| vid Fregati                                                         |                                        |                     |             |                       |             |
|---------------------------------------------------------------------|----------------------------------------|---------------------|-------------|-----------------------|-------------|
| Nome Servizio                                                       | ID Servizio                            | Agente Trasmissione | Utente mod. | Data mod.             | Dis.        |
|                                                                     |                                        | ~                   |             |                       | Abilitato 💙 |
| Comunicazione accettazione/diniego domanda di partecipazione        | x0000000000000000000000000000000000000 | APP_IO              | italsoft    | 16:08:00 - 31/01/2025 | -           |
| Comunicazione annullamento licenza/autorizzazione Mercato           | X0000000000000000000000000000000000000 | APP_IO              | italsoft    | 16:08:00 - 31/01/2025 |             |
| Comunicazione avvenuta protocollazione                              | x0000000000000000000000000000000000000 | APP_IO              | italsoft    | 16:08:00 - 31/01/2025 |             |
| Comunicazione numero assenze Mercato                                | x0000000000000000000000000000000000000 | APP_IO              | italsoft    | 16:08:00 - 31/01/2025 |             |
| Comunicazione per annullamento Mercato                              | X0000000000000000000000000000000000000 | APP_IO              | italsoft    | 16:08:00 - 31/01/2025 |             |
| Comunicazione per annullamento manifestazione                       | x0000000000000000000000000000000000000 | APP_IO              | italsoft    | 16:08:00 - 31/01/2025 |             |
| Comunicazione per scelta posteggio Fiera                            | x0000000000000000000000000000000000000 | APP_IO              | italsoft    | 16:08:00 - 31/01/2025 |             |
| Comunicazione per scelta posteggio Mercato                          | X0000000000000000000000000000000000000 | APP_IO              | italsoft    | 16:08:00 - 31/01/2025 |             |
| ✔ Comunicazione per Variazione viabilità                            | 20000000000000000000000000000000000000 | APP_IO              | italsoft    | 16:08:00 - 31/01/2025 |             |
| Comunicazione posizione graduatoria Fiera                           | x0000000000000000000000000000000000000 | APP_IO              | italsoft    | 16:08:00 - 31/01/2025 |             |
| Comunicazione posizione graduatoria Mercato                         | X0000000000000000000000000000000000000 | APP_IO              | italsoft    | 16:08:00 - 31/01/2025 |             |
| Comunicazione scadenza licenza/autorizzazione Mercato               | x0000000000000000000000000000000000000 | APP_IO              | italsoft    | 16:08:00 - 31/01/2025 |             |
| Messaggio accettazione/rifiuto richiesta partecipazione a concorso  | X0000000000000000000000000000000000000 | APP_IO              | italsoft    | 16:08:00 - 31/01/2025 |             |
| Messaggio avviso scadenza pagamento TARI                            | x0000000000000000000000000000000000000 | APP_IO              | italsoft    | 16:08:00 - 31/01/2025 |             |
| Messaggio comunicazione emissione avviso di accertamento            | x0000000000000000000000000000000000000 | APP_IO              | italsoft    | 16:08:00 - 31/01/2025 |             |
| Messaggio comunicazione graduatoria                                 | X0000000000000000000000000000000000000 | APP_IO              | italsoft    | 16:08:00 - 31/01/2025 |             |
| Messaggio comunicazione richiesta integrazione documentale          | x0000000000000000000000000000000000000 | APP_IO              | italsoft    | 16:08:00 - 31/01/2025 |             |
| Messaggio comunicazione tassa pagamento TARI                        | x0000000000000000000000000000000000000 | APP_IO              | italsoft    | 16:08:00 - 31/01/2025 |             |
| Messaggio comunicazione votazione raggiunta nella prova             | X0000000000000000000000000000000000000 | APP_IO              | italsoft    | 16:08:00 - 31/01/2025 |             |
| Messaggio di invito a ritirare la tessera elettorale                | x0000000000000000000000000000000000000 | APP_IO              | italsoft    | 16:08:00 - 31/01/2025 |             |
| Messaggio invito alla partecipazione ai corsi per il personale      | X0000000000000000000000000000000000000 | APP_IO              | italsoft    | 16:08:00 - 31/01/2025 |             |
| Messaggio per scadenza carta dEidentita                             | X0000000000000000000000000000000000000 | APP_IO              | italsoft    | 16:08:00 - 31/01/2025 |             |
| Messaggio richiesta contatto per verifiche tributarie               | x0000000000000000000000000000000000000 | APP_IO              | italsoft    | 16:08:00 - 31/01/2025 |             |
| OSAP Messaggio avvenuta presa in carico della Pratica               | X0000000000000000000000000000000000000 | APP_IO              | italsoft    | 16:08:00 - 31/01/2025 |             |
| ØSAP Messaggio di chiusura positiva/negativa della pratica          | X0000000000000000000000000000000000000 | APP_IO              | italsoft    | 16:08:00 - 31/01/2025 |             |
| OSAP Messaggio di emissione richiesta integrazioni                  | x0000000000000000000000000000000000000 | APP_IO              | italsoft    | 16:08:00 - 31/01/2025 |             |
| OSAP Messaggio di irricevibilità della pratica presentata           | X0000000000000000000000000000000000000 | APP_IO              | italsoft    | 16:08:00 - 31/01/2025 |             |
| OSAP Messaggio di richiesta pagamento diritti di segreteria pratica | x0000000000000000000000000000000000000 | APP_IO              | italsoft    | 16:08:00 - 31/01/2025 |             |
| OSAP messaggio di richiesta pagamento degli oneri                   | 10000000000000000000000000000000000000 | APP IO              | italsoft    | 16:08:00 - 31/01/2025 | •           |

Per attivare un nuovo servizio AppIO, è sufficiente cliccare il bottone "Nuovo", posto in alto a destra nella schermata di elenco dei servizi attivi.

Si apre la maschera di inserimento dei dati relativi al nuovo servizio:

| Servicial Notifica Eropat                                                       | /             |
|---------------------------------------------------------------------------------|---------------|
| UUID Servicio                                                                   | R<br>Aggiungi |
| Dat Principal Autorization                                                      | Altra Ricerca |
| Agente Trasmissione"                                                            | Altra Nicerca |
| ID Service App.10*                                                              | Torna Elenco  |
| Chave secondaria*                                                               |               |
| Controllo in mvo   gettrvílie v Abilita Messaggio pagamenti Disabilita Servicio |               |
| Tenglas                                                                         |               |
| Vigeno                                                                          |               |
| Contenutor B I H 46 III III 🔍 🚱 👁                                               |               |
|                                                                                 |               |
|                                                                                 | •             |
|                                                                                 |               |
|                                                                                 |               |
|                                                                                 |               |
| 4                                                                               |               |
|                                                                                 |               |
|                                                                                 |               |
|                                                                                 |               |
|                                                                                 |               |
|                                                                                 | in            |
|                                                                                 |               |

## Compilare i campi come segue:

- NOME SERVIZIO: Inserire il nome del servizio che si sta attivando. Il nome riportato all'interno dell'applicativo deve ricalcare il nome del servizio attivato all'interno della piattaforma;
- AGENTE TRASMISSIONE: Selezionare la voce corrispondente al tipo di servizio attivato:
  - APP\_IO: Genera una comunicazione colloquiando direttamente con la piattaforma PagoPA;
    FTP\_MPAY: Comunica con la piattaforma regionale delle Marche in modalità asincrona, tramite trasferimento dati. (TALE MODALITA' E' DEPRECATA)
  - IO\_SERVICE: Comunica con la piattaforma regionale delle Marche in modalità sincrona, tramite trasferimento dati.
- ID SERVIZIO APP.IO: Inserire l'ID del servizio rilasciato in fase di registrazione dello stesso all'interno della piattaforma https://selfcare.pagopa.it/
- CHIAVE PRIMARIA: Inserire la chiave primaria del servizio, fornita in fase di registrazione all'interno della piattaforma;
- CHIAVE SECONDARIA: Inserire la chiave secondaria del servizio, fornita in fase di registrazione all'interno della piattaforma;
- **CONTROLLO IN INVIO:** Scegliere la modalità di verifica dell'eventuale iscrizione del codice fiscale selezionato come destinatario, nella piattaforma AppIO:
  - getProfile: Controllo puntuale sul codice fiscale destinatario interrogando la piattaforma PagoPA. <u>N.B. Questa modalità è valida per tutti gli enti;</u>
  - gedSubscriptionFeed: Controllo massivo del codice fiscale destinatario, su banca dati dell'Ente. N.B. Utilizzabile solo da Amministrazioni centrali Es. Ministeri.

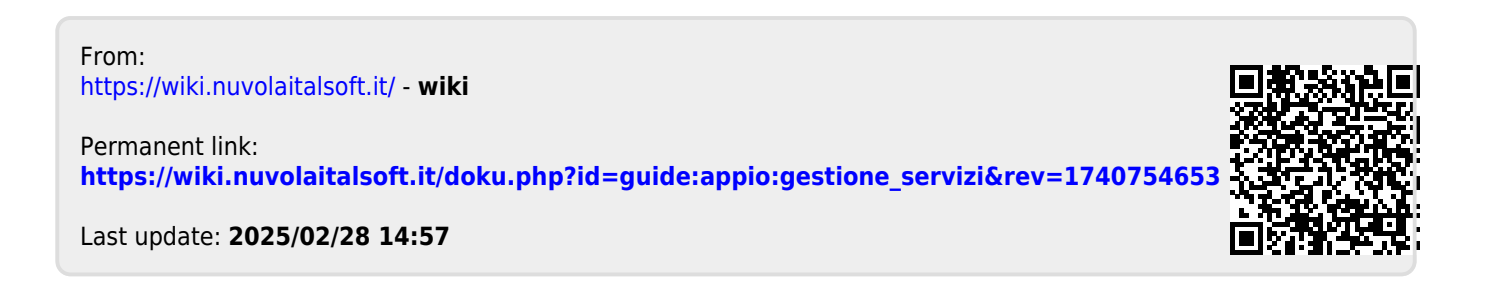

https://wiki.nuvolaitalsoft.it/